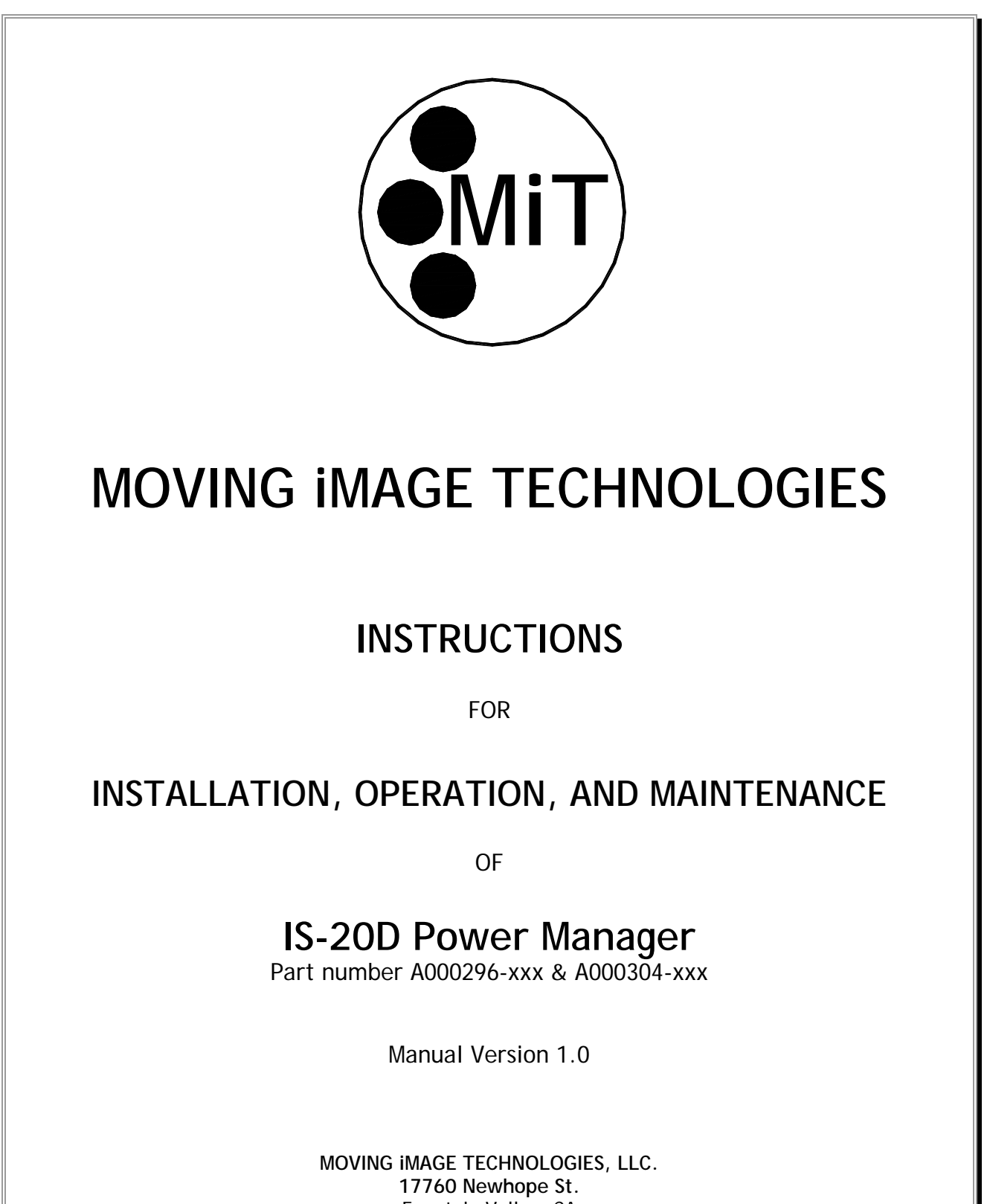

Fountain Valley, CA Telephone: (714) 751-7998 Fax: (714) 429-7717 www.movingimagetech.com

## Manual IS-20D POWER MANAGER

The information in this document is subject to change without notice and does not represent a commitment on the part of Moving Image Technologies (hereinafter referred to as MIT). MIT does not assume responsibility for errors that may appear in this document. MIT or its subsidiaries, designated representatives, and any vendor are not responsible in any way for any liabilities or loss resulting from the use or misuse of this document.

#### Copyright © 2017 by MIT All Rights Reserved

All copyrights and trademarks are the property of their respective owners.

MOVING iMAGE TECHNOLOGIES, LLC. Fountain Valley, CA Telephone: (714) 751-7998 www.movingimagetech.com

## TABLE OF CONTENTS

| Section                                     | Page |
|---------------------------------------------|------|
|                                             |      |
| 1. INTRODUCTION & SAFETY                    | 2    |
| 2. GENERAL DESCRIPTION                      | 3    |
| 3. INSTALLATION                             | 4    |
| 4. NETWORK CONFIGURATION                    | 7    |
| 5. IS-20D CONFIGURATION                     | 8    |
| 6. OPERATION                                | 12   |
| APPENDIX A: DIAGRAMS, PARTS LIST & WARRANTY | 14   |
|                                             |      |

## 1. INTRODUCTION

## 1.1 SPECIAL NOTICES

Two kinds of specific notices are used within this manual to emphasize information.

## 1.1.1 Warning

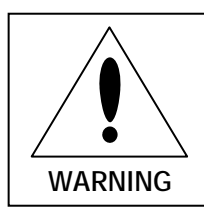

WARNING: Indicates the presence of a hazard that can cause personal injury if the hazard is not avoided.

## 1.1.2 Caution

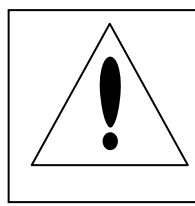

**CAUTION:** Indicates the presence of a hazard that can cause damage to equipment.

## 1.2 SAFETY

✓ Always disconnect the AC power at the building load center before working on anything inside the unit.

## 2. GENERAL DESCRIPTION

The MiT model IS-20D Power Manager accepts AC power from the building load center and provides receptacles for 120VAC loads (or 230V loads on International models). It provides switching capability for six channels, using heavy duty relays. The unit incorporates a 'soft-start' function on each of the six switched channels to reduce the current surge at turn-on and extend the life of the relay contacts. EMI filtering and surge suppression are included on all 6 channels.

The unit is housed in a 2U rack-mount enclosure. The unit may be mounted at various locations in a building between the load center and the equipment to be managed.

There are two different versions of the unit, depending on the specific voltage requirements: 120V and 230V. The 120V version uses standard NEMA 5-20R type duplex receptacles, the International version has IEC 320 C13 type receptacles.

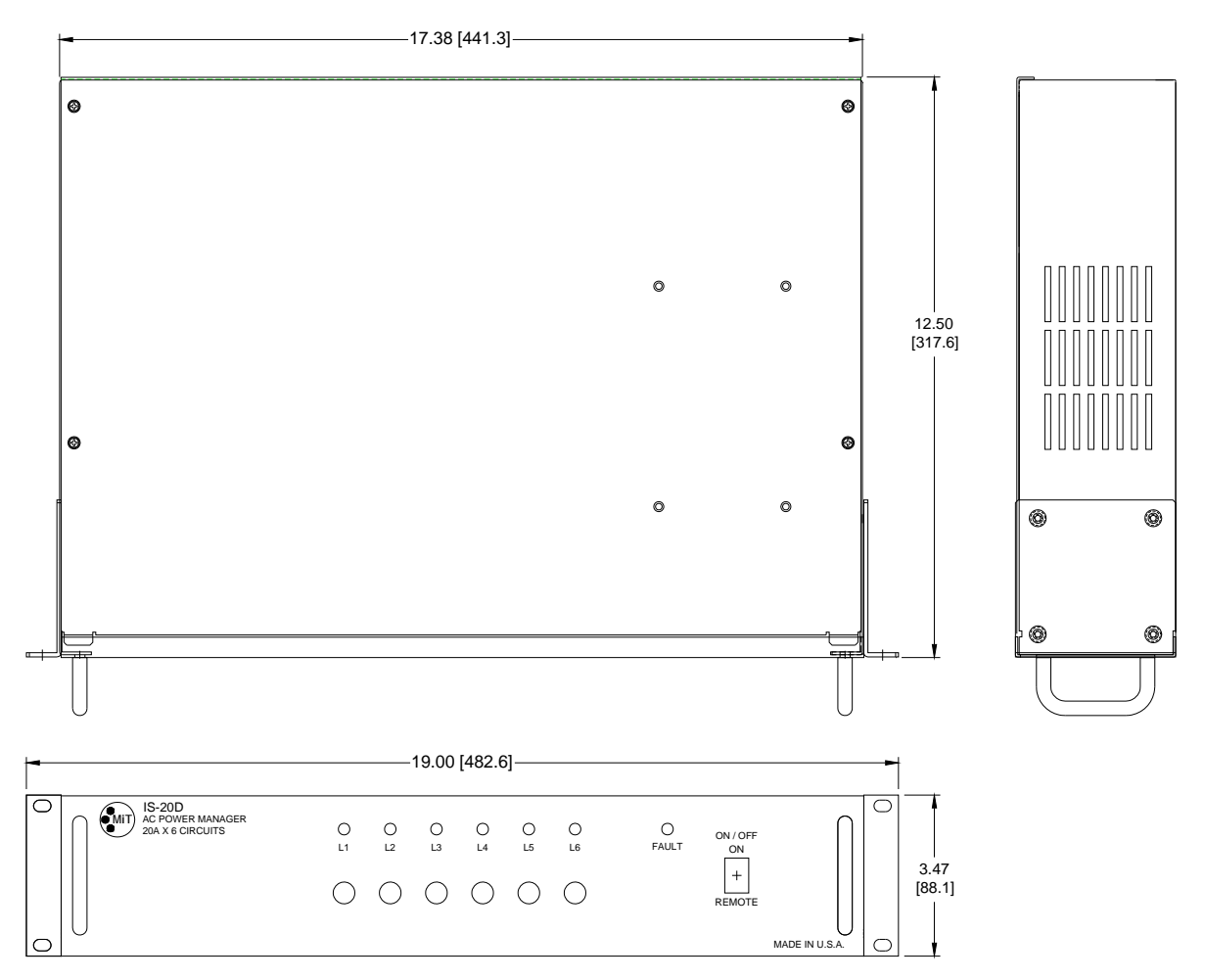

Figure 2-1: Outline

3

## 3. INSTALLATION

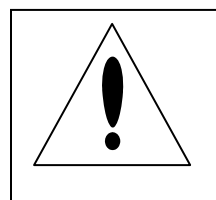

**CAUTION:** Users are urged to read this instruction manual thoroughly and understand the procedures described herein before installing the system.

## 3.1 Electrical Wiring

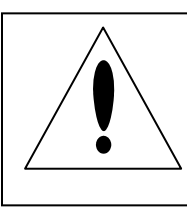

CAUTION: National and Local electrical codes should be observed at all times.

Note: The MiT IS-20D AC Power Manager is intended to be installed by licensed electricians or other personnel with appropriate training. The technical information in this manual is provided for use by certified electricians and other qualified personnel ONLY.

### 3.2 AC Supply Connections

The unit accepts up to six (6) 120V or 230V AC power feeds, depending on the version ordered. The unit is intended to be permanently hard-wired when installed. Approved EMT or flex conduit and fittings must be used to route the wires to the unit. Knockouts are provided in the enclosure to facilitate connections. Terminals are provided to land 6 'Line' connections, 6 'Neutral' connections, and up to six ground wires.

Note: All neutral connections are bussed together inside the IS-20D unit, so they must be sourced from the same transformer and preferably the same load center.

Note: The ground connections are also bussed together at a common grounding bar inside the unit. Only one ground wire to the unit should normally be needed, however your regional electrical codes might require a ground wire for every 'Line' connection. It is the installer's responsibility to install the unit in accordance with all electrical codes.

AC supply connections are made at TB1 by removing the top cover of the unit. Figure 3-1 shows the connection points. The six circuits may be connected or not, as needed. (Note: if any channel is not supplied with power the unit will continuously indicate a fault condition for that channel).

Internal power is derived from the AC input for Channel 1, so that connection is required for the unit to operate.

The wire used to route power to the unit should be AWG #12 or #10. Note: The largest gauge of wire the terminal blocks will accept is AWG #10. A knockout for a 1.25" conduit fitting is provided for routing the AC wiring.

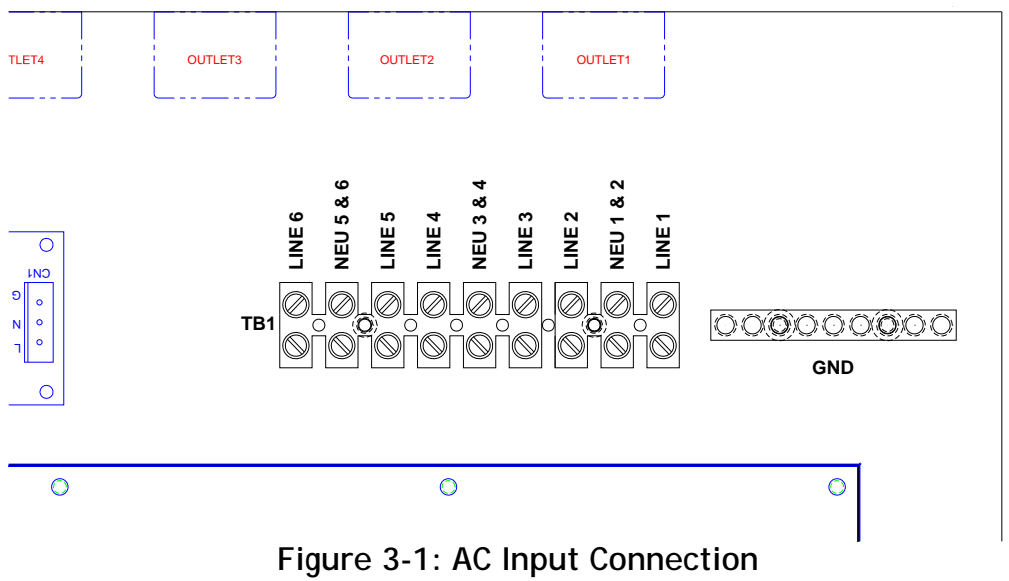

(cover removed)

### 3.3 Control Connection

The IS-20D allows the power for the 6 switched loads to be cycled on and off remotely. This on/off control may be done with a network connection or a dry contact closure from an automation device.

To control the unit over a network, connect the network cable to the RJ-45 jack on the PC board attached to the cover. You will need to remove the rear upper cover from the chassis to access the connector. Refer to Section 4 for more information about network control.

To control the unit with a dry contact closure, connect the two control wires to TB2 pins 1 (ON) and 2 (COM) (see Figure 3-2). When pins 1 and 2 are connected together the unit will sequentially power on all 6 outputs. When the connection between pins 1 and 2 is removed, the unit will sequentially power all outputs off. The controlling device must be rated for 12V, 5mA. Pin 3 (FAULT) is an output from the IS-20D unit that reflects the Fault status.

#### 3.4 External Relay Connection

The IS-20D provides functionality for controlling two external relays in addition to the six internal channels. The relay coils may be directly connected to 'Ext1', 'Ext2' and 'Com' on TB2. The relays must have 12VDC coils, no separate power supply is required.

Note: There is no feedback available from external relays so no fault status will be reported for those two channels.

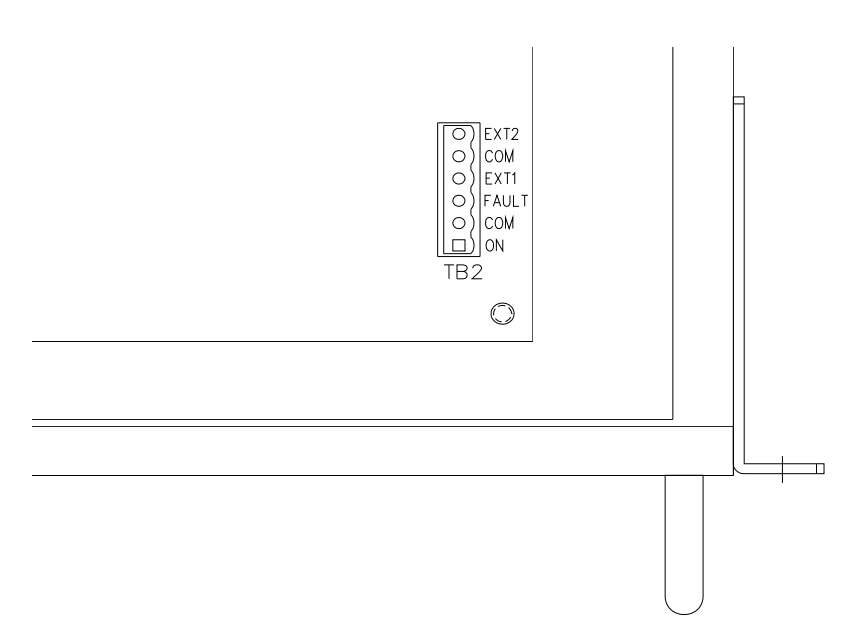

Figure 3-2: I/O & Control Connections

#### 3.5 Mechanical mounting

Once the electrical connections are made the unit may be installed in a standard 19" equipment rack. The unit may be mounted to a wall if desired. In this case the rack mounting brackets may be removed from the sides.

# 4

## 4. NETWORK CONFIGURATION

## 4.1 LAN Setup

In order to communicate with the IS-20D unit via a Local Area Network you will have to configure the IP address of the unit. Units are configured at the factory with the IP address set to a default value of 192.168.10.21. The IP address is indicated on a label on the outside of the IS-20D chassis.

Note: Please contact MiT Engineering if you would like your IS-20D unit(s) set to a specific IP address at the time of production.

The IP address may be changed by the user after installation. MiT recommends changing the configuration using Telnet.

Procedure to set IP Address:

From the Windows Start menu, click RUN and type 'cmd' or type 'cmd' in the 'Search programs and files' box (you may also use a terminal program such as HyperTerminal, TeraTerm, or equivalent). When the command line window appears type the following:

telnet x.x.x.x 23

Where x.x.x.x is the IP address indicated on the label on the IS-20D chassis.

The port number is 23 (the default).

- 1. Press enter key again and the word "hello" will appear on display.
- 2. Press enter key one more time and the prompt "/>" will appear on display.
- 3. Type 'ipconfig -a y.y.y.y -m 255.255.255.0' and press Enter. Where y.y.y.y is the new IP address.
- 4. Type 'exit' to close the command prompt window.

## 5. IS-20D CONFIGURATION

#### 5.1 Setup

Use a web browser to connect to the following web page:

http://x.x.x.x

where x.x.x.x is the IP address of the IS-20D.

The login dialog box will appear, enter 'admin' for the User Name and 'admin' for the Password, then click the 'Login' button:

| MOVING IMAGE         | TECHNOLOGIES |
|----------------------|--------------|
| username             |              |
| password             |              |
| Login                |              |
| loaded successfully! |              |

After logging in the command buttons will be enabled.

A web page similar to the following will appear:

| tatus/Control | Setup System Settings | Configuration Ma | anagement | Operational H | lelp |
|---------------|-----------------------|------------------|-----------|---------------|------|
| Channel #     | Channel Name          |                  | Status    | Fault Status  |      |
| 1             | Channel 1             | Power On         | OFF       | NONE          |      |
| 2             | Channel 2             | Power On         | OFF       | NONE          |      |
| 3             | Channel 3             | Power On         | OFF       | NONE          |      |
| 4             | Channel 4             | Power On         | OFF       | NONE          |      |
| 5             | Channel 5             | Power On         | OFF       | NONE          |      |
| 6             | Channel 6             | Power On         | OFF       | NONE          |      |
| 7             | Channel 7             | Power On         | OFF       |               |      |
| 8             | Channel 8             | Power On         | OFF       |               |      |
|               | Sequence              | On - Fast        |           |               |      |
|               |                       | Off - Fast       |           |               |      |
|               | Custom                | On - Delay       |           |               |      |
|               |                       | Off - Delay      |           |               |      |

Clicking 'Power On' will turn on the power for that channel. The status of the channel will be shown by the 'Status' and 'Fault Status' indicators. The text on the button will change to 'Power Off' to show its new function. Now clicking it will turn off that channel.

Clicking 'Sequence On - Fast' will turn on all channels (1 through 8) with a one half second delay between each channel.

Clicking 'Sequence Off - Fast' will turn off all channels (8 through 1) with a one half second delay between each channel.

Clicking 'Custom On - Delay' will turn on all channels (1 through 8) using the custom delay values set on the Setup tab screen. The delays are relative to the time the button was clicked.

Clicking 'Custom Off - Delay' will turn off all channels (8 through 1) with the custom delay values set on the Setup tab screen. The delays are relative to the time the button was clicked.

Clicking the Setup tab will bring up the following screen:

| MOVING<br>IS20D                                                | IMAGE TECHNO                      | LOGIES              |                     | Firmware 1.0 Web 2.0                        |
|----------------------------------------------------------------|-----------------------------------|---------------------|---------------------|---------------------------------------------|
| Status/Cont                                                    | trol Setup System                 | Settings Configurat | tion Management C   | perational Help                             |
| Channel #                                                      | Channel Name                      | On Delay (seconds)  | Off Delay (seconds) | Exclude from Sequence<br>Manual On/Off only |
| 1                                                              | Channel 1                         | 1                   | 8                   |                                             |
| 2                                                              | Channel 2                         | 2                   | 7                   |                                             |
| 3                                                              | Channel 3                         | 3                   | 6                   |                                             |
| 4                                                              | Channel 4                         | 4                   | 5                   |                                             |
| 5                                                              | Channel 5                         | 5                   | 4                   |                                             |
| 6                                                              | Channel 6                         | 6                   | 3                   |                                             |
| 7                                                              | Channel 7                         | 7                   | 2                   |                                             |
| 8                                                              | Channel 8                         | 8                   | 1                   |                                             |
| Custom                                                         |                                   | On - Delay          | Off - Delay         |                                             |
| Power up to:<br>Update I<br>Cano<br>Location 1<br>status: okay | Off  S-20D Sel Location 2 Locatio | n 3 Location 4      |                     |                                             |

Here you can define the Channel Name and the On and Off Delays. The delays are referenced to the time that the 'Custom On - Delay' or 'Custom Off - Delay' buttons are clicked, so the timing for each channel is independent of the others.

You can also define the state that the IS-20D will assume when AC input power is connected to Channel 1. Select from the drop down 'Power up to:' menu. The choices are:

Last State -- Whatever state the channels were set to when power was removed

Sequence On -- All channels turn on in sequence, with delays (1 through 8)

Off -- All channels are set to off

Instant On -- All channels turn on immediately

You can preserve any changes made on this screen by clicking the 'Save' button. Clicking the 'Cancel' button will cause any changes to be ignored.

Clicking the System Settings tab will bring up the following screen:

| MOVING IM                    | AGE TECHNOLO            | GIES                           | Firmware 1.0 Web 2.0 |
|------------------------------|-------------------------|--------------------------------|----------------------|
| IS20D                        |                         |                                |                      |
| Status/Control               | Setup System Set        | tings Configuration Management | Operational Help     |
| IP Address                   | 192.168.10.21           |                                |                      |
| Subnet Mask                  | 255.255.255.0           | (optional)                     |                      |
| Gateway                      | 0.0.0.0                 | (optional)                     |                      |
| Primary DNS                  | 0.0.0.0                 | (optional)                     |                      |
| Seconday DNS                 | 0.0.0                   | (optional)                     |                      |
| Device Name                  |                         |                                |                      |
| Location 1                   | Location 1              |                                |                      |
| Location 2                   | Location 2              |                                |                      |
| Location 3                   | Location 3              |                                |                      |
| Location 4                   | Location 4              |                                |                      |
| Update IS-20                 |                         |                                |                      |
| * IP Configuration           | n Changes Require a Rel | boot                           |                      |
| Rebuut                       |                         |                                |                      |
| Location 1 I<br>status: okay | Location 2 Location 3   | Location 4                     |                      |

The IP address, subnet mask and other related settings can be made here. These settings will not take effect until the IS-20D Channel 1 AC input power is removed and then reapplied.

An identifying name for this IS-20D can be configured in the 'Device Name' box.

Four location names can be set. The names will be joined together with a space between each Location and displayed after 'Site:' at the bottom of all tabs. The location name boxes will scroll if the length becomes too long to display.

Click the 'Save' button to save any changes. Clicking 'Cancel' will cause any changes to be ignored.

# <u>6</u>

## 6. OPERATION

### 6.1 Front Panel Controls

The controls on the front panel consist of a manual on/off switch, circuit breakers and status indicator LED lamps for each of the six circuits, and a fault indicator LED lamp.

## 6.2 Operation

To activate the unit, either turn on the manual switch on the front of the unit or command it on with the external device controlling it. No matter how it is controlled, after activation the IS-20D unit will sequentially activate the outputs over approximately 4-5 seconds. If using LAN control, see section 6.3 for commands.

The green lamps on the front panel indicate that power is activated on each output and that the surge suppression circuitry for that channel is active. If the green lamp is not lit it may be because the suppression circuit for that channel has failed, i.e. the circuit is no longer protected, however it may still be supplying AC power.

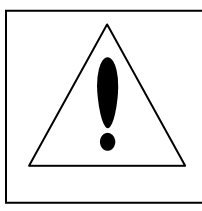

**CAUTION:** The AC receptacle may still be powered even if the green LED for that channel is no longer lit.

## 6.3 LAN On/Off Control

Note: if the unit is commanded 'On' with the manual switch, or by connecting pins 1 and 2 on the control input, it can <u>not</u> be turned off remotely using the LAN connection.

To command the IS-20D outputs on or off via the LAN connection, do the following:

1. Establish a TCP/IP connection to the Host address (192.168.10.21 or other IP address configured in section 4).

- 2. Port Number: 23
- 3. The following commands are available:

power on X -- where X is the channel number (1 - 6)

power off X -- where X is the channel number (1 - 6)

sequence on -- turns on all channels in sequence, starting with channel 1

sequence off -- turns off all channels in sequence, starting with channel 6

custom on -- turns on all channels using the programmed delay timing

custom off -- turns off all channels using the programmed delay timing

4. Terminate the command with a CR and LF character.

If you are controlling the IS-20D with a D-cinema server, here is an example of the setup procedure (based on the GDC server, others should be similar):

- 1. Add the IS-20D as a 'Network Socket'
- 2. Enter the IP address as previously configured
- 3. Enter the default port of 23
- 4. Transport control is TCP
- 5. Linefeed type is CR, LF. The 'None' option will not work.
- 6. Define the control cues. Enter 'IS-20D ON' for the name and 'sequence on' for the Value. Enter 'IS-20D OFF' for the name and 'sequence off' for the Value.
- 7. Enter the control cues in a playlist.
- 8. After these steps, Save. Now the IS-20D device will be available to work with the usual automation macros defined for playlists.

#### 6.4 Fault Condition

If the red 'FAULT' LED is lit it indicates one of the following:

- 1. That one or more channels is not supplying AC voltage at that moment according to the commands/controls.
- 2. That the surge suppression components on one or more outputs has failed.

In a fault condition the 'FAULT' output pin on TB2 will be active, the red LED on the front panel will be illuminated and the information will also be available if the status is polled over the network connection.

The fault status commands via the LAN connection are:

fault status all -- reports the fault status of all channels fault status X (where X is the channel number) -- reports the fault status of the specified channel

# Appendix

## Parts List, Schematics, and Warranty

## MODELS AND PART NUMBERS

| A000296-001 | IS-20D Power Manager, 120V |
|-------------|----------------------------|
| A000296-002 | IS-20D Power Manager, 230V |

## **REPLACEMENT PARTS LIST**

| A000294-001 | PCB Assembly, IS-20D Power Manager        |
|-------------|-------------------------------------------|
| PE00078-020 | Circuit Breaker, Push-reset, single, 20A  |
| PE00562-020 | Receptacle, NEMA 5-20R, Duplex, 120V, 20A |
| PE00533-001 | Receptacle, IEC320 C13, 250V, 10A         |

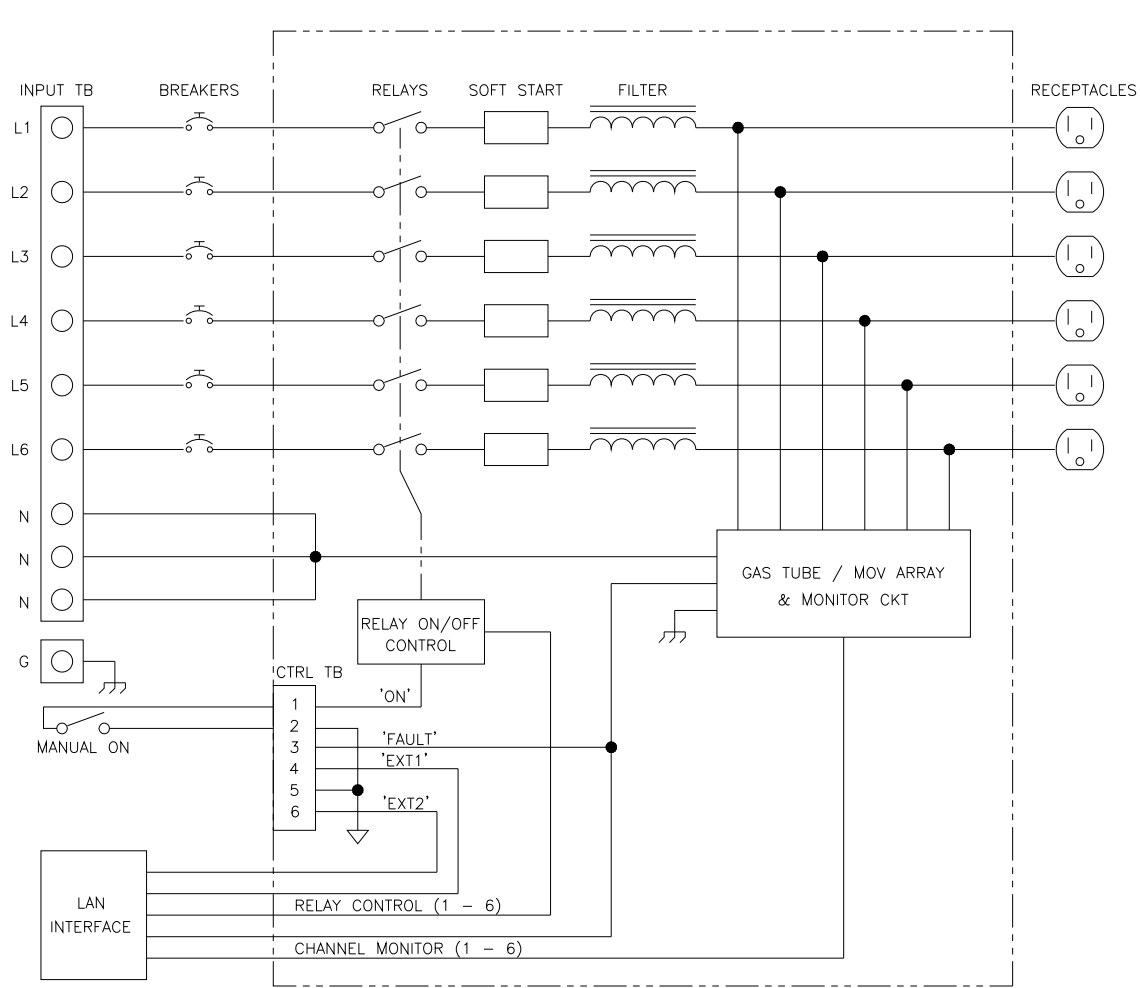

## Schematic Diagram

# **Standard Product Warranty**

## WARRANTY, DISCLAIMERS AND LIMITATION OF LIABILITY

Unless otherwise noted, all Moving Image Technologies products are covered by the warranty set forth in the following paragraphs.

The warranty is extended only to the purchaser of the Products directly from Moving Image Technologies, or an authorized dealer of Moving Image Technologies, as new merchandise. For a period of twelve (12) months from the date of original delivery to Buyer, the Products are warranted to be free from functional defects in materials and workmanship, provided they are operated under condition of normal use, and that repairs and replacements are made in accordance herewith. Moving Image Technologies does not warrant consumable components. The foregoing warranty shall not apply to Products that have been disassembled, altered or repaired other than by Moving Image Technologies (or by a Moving Image Technologies certified technician) or if the Product has been subject to abuse, misuse, negligence or accident.

Moving Image Technologies sole and exclusive warranty obligation and Buyer's sole and exclusive warranty consists of Moving Image Technologies, at its option, repairing or replacing free of charge Products: (a) which contain a defect covered by the above warranty; (b) which are reported in writing to Moving Image Technologies not later than seven (7) days after the expiration of the twelve month warranty period; (c) which are returned to Moving Image Technologies promptly after discovery of the defects; and (d) which are found to be defective by Moving Image Technologies upon examination. Buyer shall pay all transportation charges.

Moving Image Technologies shall not be otherwise liable for any damages, including, without limitation, loss of profits or overhead, reimbursement, personal injury or property damage. The aforesaid warranty obligation of Moving Image Technologies constitutes its sole liability, and under no circumstances, shall the maximum liability of Moving Image Technologies under any legal theory (e.g. Contract, warranty, negligence, promissory, estoppels, strict liability, misrepresentation, tort) and for any reason whatsoever (e.g. Defect, delay or otherwise) exceed the purchase price of the defective part, regardless whether the claim is asserted by buyer or any other person or entity. The liabilities of Moving Image Technologies, as above set forth, shall not be extended because of advice given by it in connection with the design, installation or use of the products or parts thereof.

There are no express or implied warranties which extend beyond the warranties set forth above. Moving Image Technologies makes no warranty of merchantability or fitness for a particular purpose with respect to the products or any parts thereof.

This warranty is subject to change at any time without notice.

#### CONTACTING MIT

To order parts or request information from MiT, use the address, telephone number, or fax number given on the inside front page of this document. When contacting MiT be prepared to provide:

- Model and serial number.
- Part name and part number, as shown in this manual.
- Original Purchase order number.

The purchase order number is essential for replacement parts requested under warranty. MiT issues credit for defective parts received. Please request a Return Authorization number from MiT for any defective parts.